# yourfirm

## **Top-Arbeitgeber im Mittelstand 2024**

#### Allgemeines zu den Datei-Downloads:

Die Grafikdatei des Siegels finden Sie auf der Downloadseite in vier verschiedenen Varianten:

A) Original, transparent - Format: 531px, Breite: 563px, Format: PNG
B) Social Media/Online mit weißem Hintergrund
Format 1:1 Höhe: 809px, Breite: 809px, Format: PNG
C) Social Media mit weißem Hintergrund und Rahmen
Format 1:1 Höhe: 809px, Breite: 809px, Format: PNG
D) Print/EPS - Format 1:1 Höhe: 532px, Breite: 563px, Format: EPS

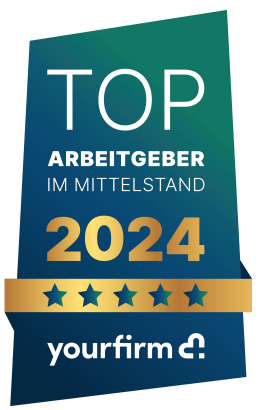

Datei **A)** eignet sich für eine Einbindung auf Ihrer Internetseite oder in Broschüren. Für Social Media Posts eignen sich besonders die **Varianten B)** und **C)**. Optimale Druckqualität erreichen Sie mit **Variante D)**. Hierbei handelt es sich um eine Vektorgrafik, die verlustfrei skaliert werden kann.

### Methode 1: Einbindung auf Ihrer Internetseite:

Zur Einbindung auf Ihrer Internetseite empfiehlt sich Datei **A**), da diese bereits in der passenden Siegelgröße vorliegt. Laden Sie diese Datei auf Ihren Webserver und binden Sie das Siegel mit **einer Verlinkung auf den Urheber (www.yourfirm.de)** ein.

### Methode 2: Einbindung in 30 Sekunden:

Sie können das Siegel ohne Dateidownload über den folgenden Code einbinden:

<img src="https://www.yourfirm.de/arbeitgeber/wp-content/uploads/2024/01 Siegel\_Top\_Arbeitgeber\_2024-PNG.png" title=" Siegel\_Top\_Arbeitgeber\_2024" alt="Siegel Top-Arbeitgeber"/></a>

Es wird empfohlen, die Bilddatei herunterzuladen und nach Methode 1 auf dem eigenen Webserver bereitzustellen, da so bessere Ladezeiten erreicht werden können.

### Wichtig: Bitte entfernen Sie nicht den Urheberlink des Logos, der bereits im Code eingebunden ist.

### Einbindung des Firmenprofils:

- 1. yourfirm.de aufrufen
- 2. Den Reiter "Jobs" anklicken
- 3. Den Namen ihres Unternehmens in die Suchleiste eingeben
- 4. Auf "Firmenprofil" klicken und den Link aus der unteren Leiste durch das "Teilen" Zeichen generieren
- 5. Jetzt können Sie den Link zu Ihrem Firmenprofil für Ihre Social Media Postings verwenden